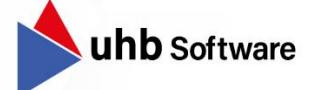

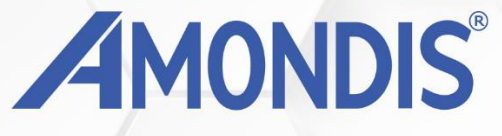

# Jahreswechsel-Leitfaden

2024/2025 AMONDIS MD-/Kostenträgerdialog

Stand: 28.10.2024

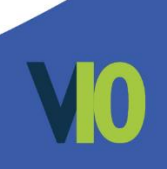

## Jahreswechsel 2024/2025 AMONDIS MD-/Kostenträgerdialog

| 1. | AMONDIS Jahres-Stammdaten 2025 MD-/Kostenträgerdialog                              |
|----|------------------------------------------------------------------------------------|
| 2. | Manueller Import Jahres-Stammdaten 2025                                            |
| 3. | Manueller Import Jahres-Stammdaten 20256<br><mark>ab AMONDIS Version 10.7</mark> 6 |
| 4. | Kontrolle Import Jahres-Stammdaten 20257                                           |

 $\ensuremath{\textcircled{\sc c}}$  2024 uhb software GmbH. Alle Rechte vorbehalten.

Weitergabe und Vervielfältigung dieses Dokumentes oder Teilen daraus sind ohne Genehmigung nicht gestattet. Der Inhalt dieses Dokumentes kann jederzeit ohne Ankündigung geändert oder ergänzt werden. Dieses Dokument ist nur zum internen Gebrauch vorgesehen.

uhb consulting AG - Chiemseering 1 - 84427 St. Wolfgang www.uhb-consulting.de

#### **1. AMONDIS Import Jahres-Stammdaten 2025 MD-/Kostenträgerdialog**

Die nachfolgenden Schritte sind **ab dem 01.01.2025** im Rahmen des **Jahreswechsels 2024/25** für das eingesetzte Modul **AMONDIS MD-/Kostenträgerdialog** durchzuführen.

Zunächst ist zu überprüfen, ob von Ihrem **AMONDIS Applikationsserver eine** Internetverbindung zur Website "https://support.amondis.de/" mit Downloadfreigabe möglich ist.

*Zur Überprüfung des Downloads empfehlen wir folgende Test-Datei am AMONDIS Applikationsserver herunterzuladen:* <u>https://support.amondis.de/file/public/Test\_Download.zip</u>

Funktioniert der Download, **entfallen** die folgenden Schritte, da sich das System automatisiert aktualisiert.

#### 2. Manueller Import Jahres-Stammdaten 2025 bis AMONDIS Version 10.6

Besteht an Ihrem AMONDIS Applikationsserver **kein Webzugriff** auf die AMONDIS-Supportseite ist **ab dem 01.01.2025** folgender Jahresimport an einem Ihrer AMONDIS-Clients mit Webzugriff notwendig.

Hierzu öffnen Sie innerhalb AMONDIS das Stammdatenfenster "**Import Jahres-Stammdaten**" mittels der Schnellsuche über "STRG + M" oder über die Reiteransicht.

→ Einstellungen → Extras → Datenabgleich → Import Jahres-Stammdaten

Um die DRG-Stammdaten für das **Jahr 2025** zu importieren, müssten Sie in dem geöffneten Importfenster den Button **"Import starten**" klicken. **Bitte prüfen Sie vorab**, ob das **Feld "Jahr"** mit dem **Wert "2025"** befüllt ist:

 DRG Stammdaten
 §115 Stammdaten
 Strukturprüfung Stammdaten

 Download und Import
 Download/Import-Verzeichnis
 ...

 C:\Users\sro\Downloads
 ...

 Jahr:
 2025
 Import starten

 Download erfolgreich abgeschlossen:
 ...

 x6005dca
 x6007ddc
 x8338drg
 x8311tar

 Import erfolgreich abgeschlossen:
 ...
 ...

 x6005dca
 x6007ddc
 x8338drg
 x8311tar

 ...
 ...
 ...
 ...

Im Anschluss erscheint die **folgende Meldung**, die mit dem **Button "Download"** ausgeführt werden muss.

Hierbei wird im Hintergrund die gewünschte Stammdatendatei heruntergeladen und anschließend importiert.

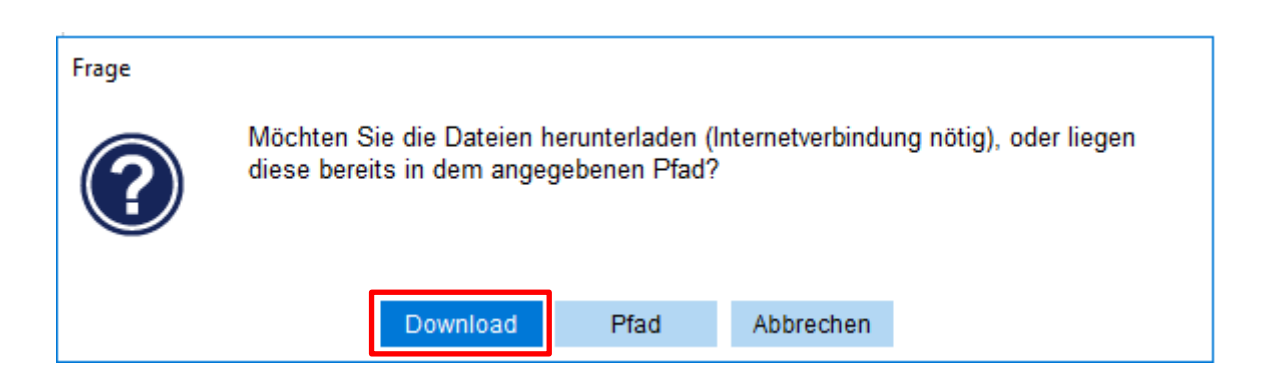

Dieser Vorgang wird einige Minuten in Anspruch nehmen.

Import Jahres-Stammdaten

Besteht an Ihrem Client ebenfalls **kein Webzugriff oder keine Downloadmöglichkeit**, müssen die einzelnen Text-Dateien **manuell von Ihrer EDV heruntergeladen** und in einem Pfad abgelegt werden.

Es müssen folgenden Dateien heruntergeladen werden:

https://support.amondis.de/file/kunden/JAHRES\_STAMMDATEN/MD\_STRUKT/BIS\_VERSI ON\_1006.zip

Die Zugangsdaten zur AMONDIS-Supportseite können Sie unter Angabe Ihres Kundenkürzels beim AMONDIS-Support erfragt werden.

Sobald Ihnen die Text-Dateien vorliegen, können Sie den **manuellen Import durchführen**.

Hierzu muss im Stammdatenfenster **"Import Jahres-Stammdaten**" der entsprechende **Pfad im Feld "Download/Import-Verzeichnis**" hinterlegt werden.

In dem hinterlegten Verzeichnis müssen die einzelnen, entpackten Text-Dateien liegen.

Im Anschluss kann der **manuelle Import** über den **Button "Import starten"** angestoßen werden und der **manuelle Import** mittels **des Buttons "Pfad" bestätigen werden**.

| Frage |                                                                                                    |
|-------|----------------------------------------------------------------------------------------------------|
| ?     | Möchten Sie die Dateien herunterladen (Internetverbindung nötig), oder liegen<br>diese bereits in dem angegebenen Pfad? |
|       | Download Pfad Abbrechen                                                                                                 |

Dieser Vorgang wird einige Minuten in Anspruch nehmen.

#### 3. Manueller Import Jahres-Stammdaten 2025 ab AMONDIS Version 10.7

Besteht an Ihrem AMONDIS Applikationsserver **kein Webzugriff** auf die AMONDIS-Supportseite ist **ab dem 16.12.2024 und vor dem 01.01.2025** folgender Jahresimport notwendig. Erfolgt die Ablage nach dem 01.01.2025, werden die Dateien erst automatisch am 01.02.2025 importiert.

Es müssen an einem PC mit Internetverbindung die folgenden Dateien heruntergeladen werden:

https://support.amondis.de/file/kunden/JAHRES\_STAMMDATEN/MD\_STRUKT/VERSION\_1 007.zip

Die Zugangsdaten zur AMONDIS-Supportseite können Sie unter Angabe Ihres Kundenkürzels beim AMONDIS-Support erfragt werden.

Die entpackten Text-Dateien, müssten bitte **auf dem AMONDIS Applikationserver** unter dem folgendem Pfad abgelegt werden:

<<LAUFWERK>>\MedOnNet\<<OPTCODE, i.d.R. PROD>>\SERVERDATA\AUSLIEFERUNG

Beispiel: D:\MedOnNet\PROD\SERVERDATA\AUSLIEFERUNG

Nach der Ablage der entpackten Text-Dateien, wird der Datenimport am 1. Monatstag automatisiert durchgeführt.

### 4. Kontrolle Import Jahres-Stammdaten 2025

Sobald der Import der Jahres-Stammdaten erfolgreich abgeschlossen wurde, besteht folgende Kontrollfunktion über das AMONDIS **Stammdatenfenster "DRG-Definitionen"** (Einstellungen  $\rightarrow$  Stammdaten  $\rightarrow$  Patientenverwaltung  $\rightarrow$  Grouper  $\rightarrow$  DRG-Definitionen).

Nach dem abgeschlossenen Import finden Sie den zugehörigen Eintrag für das Jahr 2025.